- 1. เข้าสู่ระบบ เลือกเมนูรายการ บันทึกเบิกเบี้ยเลี้ยงข้าราชการ
- 2. เลือกหมายเลขอ้างอิงค์ที่ต้องการทำใบเบิกหน้างบ และใบ กง.2
- 3. ที่เมนูรายการ เลือก งบใบสำคัญคู่จ่ายเงิน

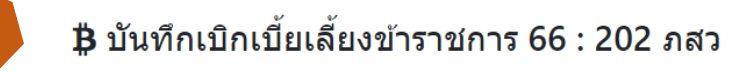

ค้นข้อมูลจากรหัส หรือชื่อโครงการ

Total Records - 56

### เพิ่มข้อมูล

| เลขอ้างอิง | วันที่        | เวลา          | รายการ                                                             |
|------------|---------------|---------------|--------------------------------------------------------------------|
| 3783       | 22 มิ.ย. 2566 | 10:00 - 11:00 | ประชุมโครงการดูแลรักษาภาวะปวดเบื้องต้นด้วยตนเองตามหลักดุลยภาพบำบัด |
| 2          | 22 มิ.ย. 2566 | 08:00 - 09:00 | ประชุมโครงการดูแลรักษาภาวะปวดเบื้องต้นด้วยตนเองตามหลักดุลยภาพบำบัด |
| 3699       | 7 ก.ค. 2566   | 13:00 - 17:00 | เบิกค่าจ้างสอนรายวิชาระบบต่อมไร้ท่อ (วพมสว 302)                    |
| 3698       | 5 ก.ค. 2566   | 09:00 - 11:00 | เบิกค่าจ้างสอนรายวิชาระบบต่อมไร้ท่อ (วพมสว 302)                    |

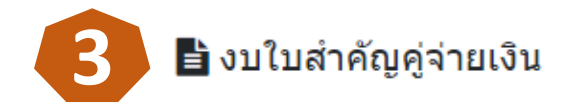

### 🛱 หน้างบใบสำคัญคู่จ่ายเงิน : 202 ภสว

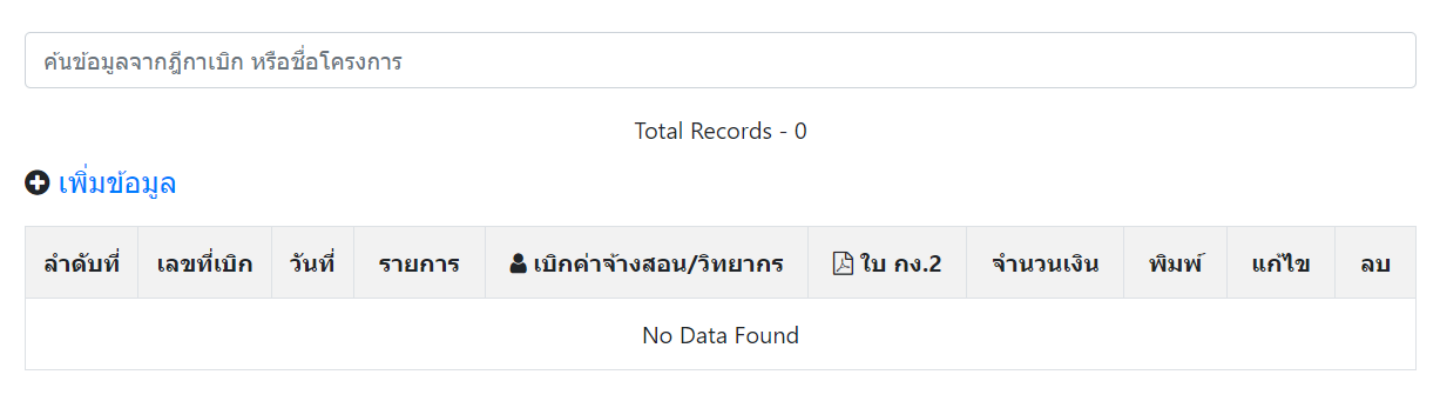

- 5. กรอกข้อมูลตามแบบฟอร์ม และบันทึกข้อมูล
- 6. จะแสดงข้อมูลรายการเบิก
- 7. คลิกเลือกตัวเลข ที่เมนู เบิกค่าจ้างสอน / วิทยากร เพิ่มรายการเบิก (กง.2)

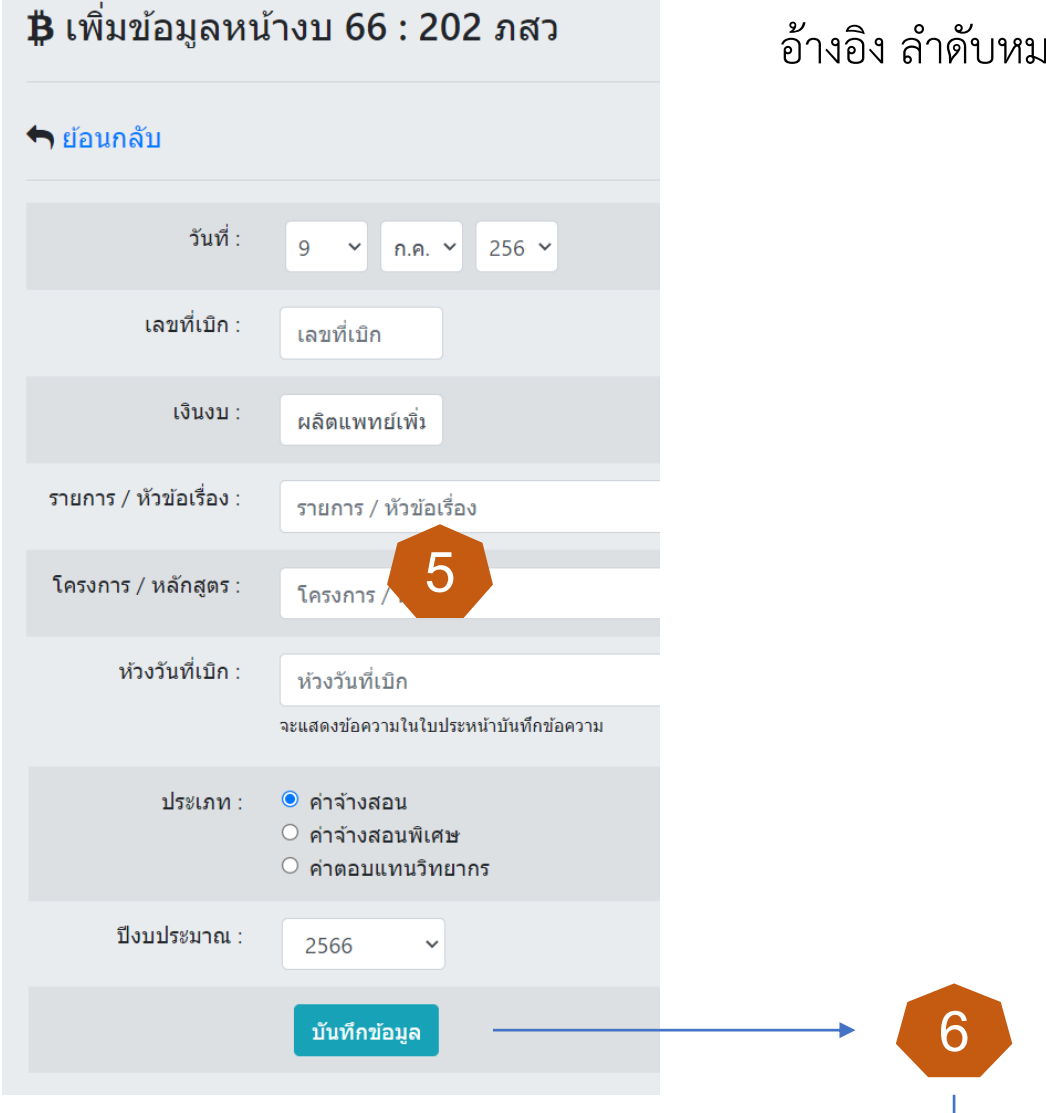

ในใบเบิกนี้ (จะนำมาจากหมายเลข อ้างอิง ลำดับหมายเลข 2)

#### เพิ่มข้อมูล

| ลำดับที่ | เลขที่เบิก | วันที่                    | รายการ                                                 | 🛓 เบิกค่าจ้างสอน/วิทยากร | 🕒 ใบ กง.2 | จำนวนเงิน | พิมพ์ | แก้ไข | ลบ |
|----------|------------|---------------------------|--------------------------------------------------------|--------------------------|-----------|-----------|-------|-------|----|
| 1        | 1          | 9 <mark>ก.ค</mark> . 2566 | เบิกค่าจ้างสอนรายวิชา<br>ระบบต่อมไร้ท่อ (วพมสว<br>302) | 0                        | 0         | 0         |       |       | 圃  |

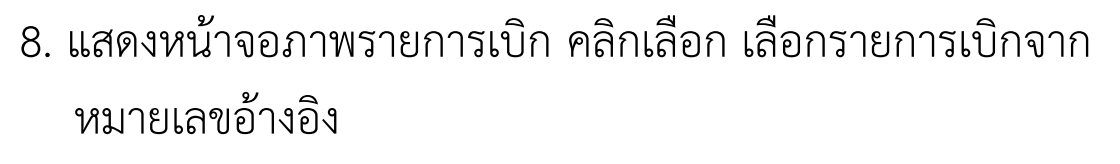

- 9. กรอกหมายเลขอ้างอิง และ คลิกเลือกรายการเบิก
- 10. คลิกบันทึกข้อมูล

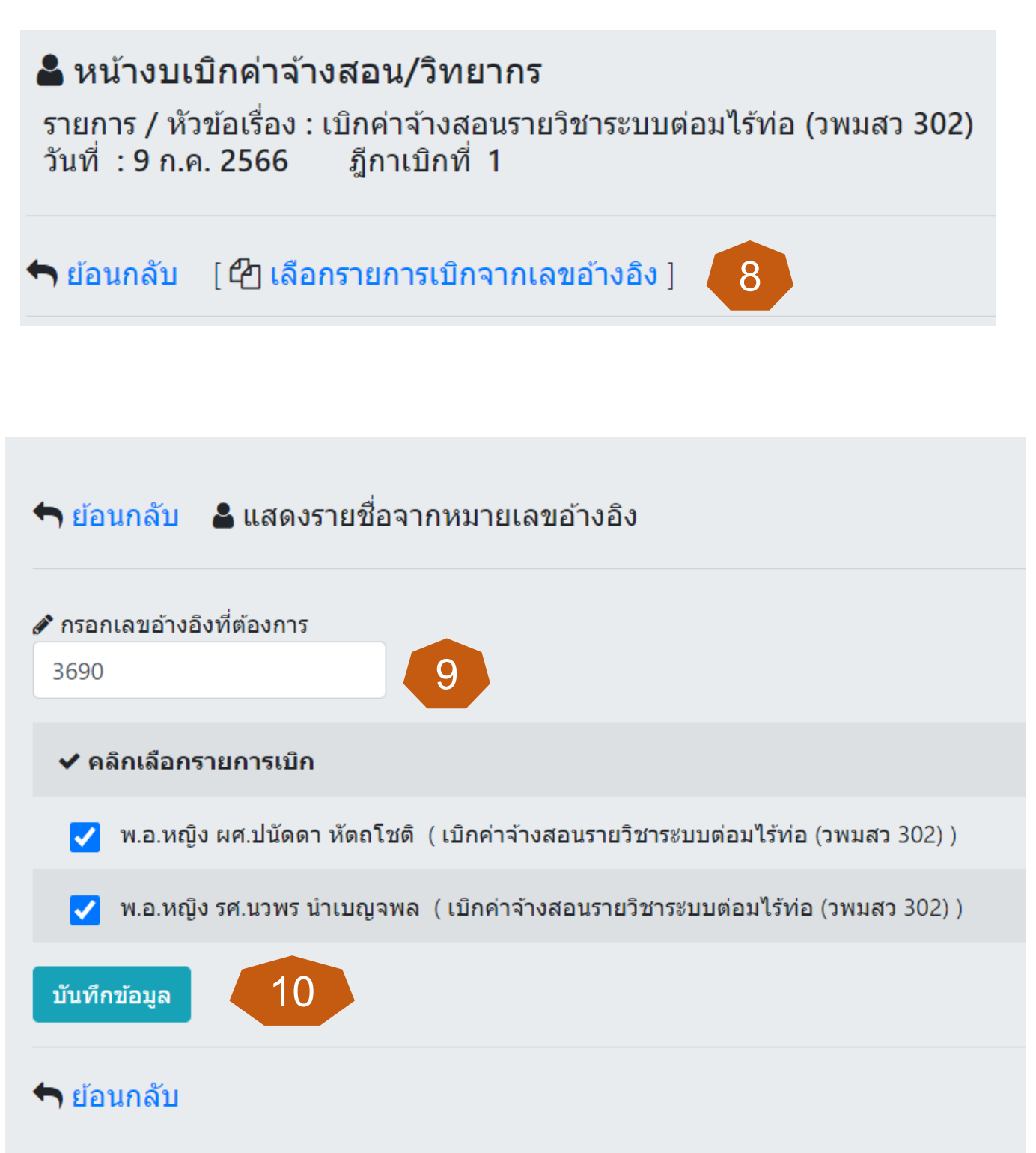

- 11. กรอกจำนวนเงินที่ต้องการเบิก และบันทึกข้อมูล ตรวจสอบความถูกต้อง คลิกย้อนกลับ
- 12. แสดง หน้างบใบสำคัญคู่จ่ายเงิน
- 13. คลิกเพื่อพิมพ์ใบ กง.2
- 14. คลิกพิมพ์ ใบปะหน้างบ หน้างบใบสำคัญคู่จ่าย และ ใบ กง.2

| <table-cell-rows> ย้อนกลับ</table-cell-rows> | I [ <b>4</b> ] เลือกรา | ยการเบิกจากเลขอ่ | ทั่งอิง ]                   |            |              |           |               |
|----------------------------------------------|------------------------|------------------|-----------------------------|------------|--------------|-----------|---------------|
| ลำดับที่                                     | เลขอ้างอิง             | วันที่เบิก       | ชื่อ                        | การสอน     | จำนวนชั่วโมง | จำนวนเงิน | ยกเลิกทั้งหมด |
| 1                                            | 3685                   | 31 พ.ค. 2566     | พ.อ.หญิง ผศ.ปนัดดา หัตถโชดิ | ภาคทฤษฎี ~ | 2            | 1600      | 圃             |
| 2                                            | 3686                   | 1 ນີ.ຍ. 2566     | พ.อ.หญิง ผศ.ปนัดดา หัดถโชดิ | ภาคทฤษฎี ~ | 1            | 800       | 圃             |
| 3                                            | 3687                   | 22 ນີ.ຍ. 2566    | พ.อ.หญิง ผศ.ปนัดดา หัตถโชดิ | ภาคทฤษฎี ~ | 1            | 800       | 圃             |
| 4                                            | 3688                   | 23 ນີ.ຍ. 2566    | พ.อ.หญิง ผศ.ปนัดดา หัตถโชดิ | ภาคทฤษฎี ~ | 2            | 11        | Ū             |
| 5                                            | 3689                   | 26 ນີ.ຍ. 2566    | พ.อ.หญิง ผศ.ปนัดดา หัตถโชดิ | ภาคทฤษฎี ~ | 4            | 3200      | 圃             |
| 6                                            | 3689                   | 26 ນີ.ຍ. 2566    | พ.อ.หญิง รศ.นวพร นำเบญจพล   | ภาคทฤษฎี ~ | 4            | 3200      | 圃             |
| 7                                            | 3690                   | 28 ນິ.ຍ. 2566    | พ.อ.หญิง ผศ.ปนัดดา หัตถโชดิ | ภาคทฤษฎี 🗸 | 4            | 3200      | 圃             |

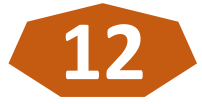

#### ₿ หน้างบใบสำคัญคู่จ่ายเงิน : 202 ภสว

ค้นข้อมูลจากฎีกาเบิก หรือชื่อโครงการ

Total Records - 1

#### 🔁 เพิ่มข้อมูล

| ลำดับที่ | เลขที่เบิก | วันที่      | รายการ                                                 | 🔓 เบิกค่าจ้างสอน/วิทยากร | 占 ใบ กง.2 | จำนวนเงิน | พิมพ์ | แก้ไข | ลบ |
|----------|------------|-------------|--------------------------------------------------------|--------------------------|-----------|-----------|-------|-------|----|
| 1        | 1          | 9 ก.ค. 2566 | เบิกค่าจ้างสอนรายวิชา<br>ระบบต่อมไร้ท่อ (วพมสว<br>302) | 19                       | 5         | 50,400    |       |       | 圓  |
|          |            |             |                                                        |                          |           |           | 14    |       |    |

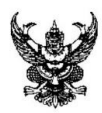

# บันทึกข้อความ

| ส่วนราชการ ภสว.กศ.วพม.                        | โทร. 93614            |               |  |
|-----------------------------------------------|-----------------------|---------------|--|
| <b>ที่</b> ก <u>ห 0446.17/1</u>               | วันที่                | በ.ค. 66       |  |
| เรื่อง ขออนมัติ เบิก - ง่ายเงินเบิกค่าง้างสอน | รายวิชาระบบต่อมไร้ท่อ | ) (วพมสว 302) |  |

เรียน หน.ฝงป.วพม.

| สิ่งที่ส่งมาด้วย | 1. หน้างบใบสำคัญคู่จ่ายเงิน (กง.10.1) | จำนวน | 2 | <u> </u>     |
|------------------|---------------------------------------|-------|---|--------------|
|                  | 2. ใบสำคัญรับเงิน (กง.2)              | จำนวน | 5 | ົຈນັບ        |
|                  | 3. ตารางสอน (แบบ ยศ.ทบ.)              | จำนวน | 2 | ฉบับ         |
|                  | 4. กำสั่งแต่งตั้งเป็นอาจารย์สอนพิเศษ  | จำนวน | 2 | <b>ຂ</b> ນັນ |

ด้วย ภสว.กศ.วพม. ขออนุมัติ เบิก - จ่ายเงินเบิกค่าจ้างสอนรายวิชาระบบต่อมไร้ท่อ (วพมสว 302) ห้วงวันที่ 31 พ.ค. 66 ถึง 7 ก.ค. 66 ปีงบประมาณ 66 รวมเป็นเงิน 50,400 บาท (ห้าหมื่นสี่ร้อยบาทถ้วน)

จึงเรียนมาเพื่อกรุณาพิจารณาอนุมัติ

พ.อ.หญิง ผศ.

(อนุสรา วัฒนะจันทร์) หน.ภสว.กศ.วพม.

ทบ.581-210-1 กง.10.1

## หน้างบใบสำคัญกู่จ่ายเงิน

|                           |                                       |                                           | -<br>ในราชการ (กร       | ามหรือหน่วย)ภสว.ก | ศ.วพม.   |                  |      |
|---------------------------|---------------------------------------|-------------------------------------------|-------------------------|-------------------|----------|------------------|------|
|                           |                                       |                                           | วันที่                  | ก.ค               | W.P      | 1                |      |
| บสำคัญคู่จ่าย             | แงินงบ                                | ผลิตแพทย์เพิ่ม                            | หมวดจ่าย                | 300               |          |                  |      |
| บิกตามฎีกาที่             |                                       |                                           | บึงบประมาณ              | 2566              | ตามรายกา | ารดังต่อไปนี้    |      |
| ใบสำคัญที่                | ประเภท                                |                                           | รายการ                  | จำนวนเ            | งิน      | รวมเงิน          |      |
|                           |                                       |                                           |                         | บาท               | ส.ต.     | บาท              | ส.ต. |
|                           |                                       | ภสว.กศ.วพม. ขออนุมัติเบิกจ่ายเงินก่าจ้างส | อน                      |                   | $\vdash$ |                  |      |
|                           |                                       | หลักสูตรแพทยศาสตร์บัณฑิต วพม.             |                         |                   | $\vdash$ |                  |      |
|                           |                                       | การเรียนการสอบชั้นปีที่ 3 รายวิชาระบบต่อ  | มไร้ท่อ (วพมสว 302)     |                   | $\vdash$ |                  |      |
| 1                         | ค่าตอบแทนวิทยากร                      | พ.อ.หญิง ผศ.ปนัดคา หัตถโชติ               |                         | 17600             | ) -      |                  |      |
| 2                         | ค่าตอบแทนวิทยากร                      | พ.ท.ชนปิติ สิริวรรณ                       |                         | 6400              | ) -      |                  |      |
| 3                         | ค่าตอบแทนวิทยากร                      | พ.ท.หญิงอรณัฐ วราชิต                      |                         | 9600              | )        |                  |      |
| 4                         | ค่าตอบแทนวิทยากร                      | พ.อ.หญิง รศ.นวพร นำเบญจพล                 |                         | 10400             | ) -      |                  |      |
| 5                         | ค่าตอบแทนวิทยากร                      | พ.ท.หญิงมนาภรณ์ ปายะนันทน์                |                         | 6400              | ) (      |                  |      |
|                           |                                       |                                           |                         |                   |          |                  |      |
|                           |                                       |                                           |                         |                   |          |                  |      |
|                           |                                       |                                           |                         |                   |          |                  |      |
|                           |                                       |                                           |                         |                   |          |                  |      |
|                           |                                       |                                           |                         |                   | +        |                  |      |
|                           |                                       |                                           |                         |                   | +        |                  |      |
|                           |                                       |                                           |                         |                   | +        |                  |      |
|                           |                                       |                                           |                         |                   | +        |                  |      |
|                           |                                       |                                           |                         |                   | +        |                  |      |
|                           |                                       |                                           |                         |                   | +        |                  |      |
|                           |                                       |                                           |                         |                   | +        |                  |      |
|                           |                                       |                                           |                         |                   | +        |                  |      |
|                           |                                       |                                           |                         |                   | +        |                  |      |
|                           |                                       |                                           | 4                       |                   | +        |                  |      |
|                           |                                       | ຽວນ                                       | แบนเงนทงสน              | 50,400            |          |                  |      |
|                           |                                       |                                           |                         |                   | +        |                  |      |
|                           |                                       | พ.อ.หญง ผศ.                               | ല ല *                   |                   | +        |                  |      |
|                           |                                       | (                                         | รา วัฒนะจันทร์ )        |                   | $\vdash$ |                  |      |
|                           |                                       | หน.                                       | ภสว.กศ.วพม.             |                   | 니        |                  |      |
| รวมใบสำคัญ<br>(เวื้อเวื้อ | 5 ฉบับ<br>*ส่.ส่ง ง                   |                                           | เงิน                    | 50,400            | -        |                  |      |
| (ตวอกษร) ·                | <ul> <li>หาหมนสร้อยบาทถั่ว</li> </ul> | น -                                       | ພລດ ຢູ່ມີມີຢ            |                   |          |                  |      |
| ได์ตรวจสอ<br>ส            | บบไบสำคัญหมายเลา<br>*                 | มถึงหมายเลข                               | อนุมัติไห้จ่ายได้       |                   |          |                  |      |
| เป็นการถูก<br>ส. ส. จ     | ตองแล้ว<br>•                          |                                           | รบคำสงผอ.วพม.           | 9                 |          |                  |      |
| ลายม่อชอผู้               | งุตรวจ ร.ท                            | , e e e                                   | ลายมอช่อผู้มีอำนาจสังจำ | ายเงน พ.อ. ศ      | q        |                  |      |
|                           |                                       | (งกรชย พณเสนาะ)                           |                         | (ນ                | ทรุทธ เ  | มุงถน)<br>มุงถน) |      |
| ตาแหนง<br>จส่             |                                       | พช.ผกง.วพม.รรก.ผกง.วพม.                   | ตาแทนง                  | 201 MG            | า.วพม.ศ. | เขบรหาร          |      |
| ำนท                       |                                       |                                           | วนท                     |                   |          |                  |      |

(ใช้ในกรณีส่งใบสำคัญคู่จ่ายเงินพร้อมกับฎีการเบิกเงินหรือกรณีส่งใบสำคัญคู่จ่ายเงินตามฏีกาเบิกผัดส่ง) หมายเหตุ ฉบับที่ 1 เป็นหลักฐานการจ่ายเงิน ส่วนราชการที่จ่ายเงินเป็นผู้เก็บรักษา

### ใบสำคัญรับเงิน

#### สำหรับวิทยากร

ชื่อส่วนราชการผู้จัดฝึกอบรม ภาควิชาสรีรวิทยา กองการศึกษา วิทยาลัยแพทยศาสตร์พระมงกุฎเกล้า โครงการ/หลักสูตร การเรียนการสอบชั้นปีที่ 3 รายวิชาระบบต่อมไร้ท่อ (วพมสว 302)

วันที่ เดือน ก.ค. พ.ศ. 2566

ข้าพเจ้า พ.อ.หญิง ผศ.ปนัดดา หัตถโชติ ตำแหน่ง ข้าราชการบำนาญ สังกัด บ้านเลขที่ - ตำบล/แขวง - อำเภอ/เขต - จังหวัด -

ใด้รับเงินจาก วิทยาลัยแพทยศาสตร์พระมงกุฎเกล้า ดังรายการต่อไปนี้

| รายการ                                                                 | จำนวนเ   | งิน |  |  |  |
|------------------------------------------------------------------------|----------|-----|--|--|--|
| ค่าจ้างสอน การเรียนการสอบชั้นปีที่ 3 รายวิชาระบบต่อมไร้ท่อ (วพมสว 302) |          |     |  |  |  |
| ภาคทฤษฎี เมื่อ 31 พ.ค. 66 เวลา 1500 - 1700 รวม 2 ซม.                   | 1,600    | -   |  |  |  |
| ภาคทฤษฎี เมื่อ 1 มิ.ย. 66 เวลา 1000 - 1100 รวม 1 ซม.                   | 800      | -   |  |  |  |
| ภาคทฤษฎี เมื่อ 22 มิ.ย. 66 เวลา 0900 - 1000 รวม 1 ซม.                  | 800      | -   |  |  |  |
| ภาคทฤษฎี เมื่อ 23 มิ.ย. 66 เวลา 1000 - 1200 รวม 2 ซม.                  | 1,600    | -   |  |  |  |
| ภาคทฤษฎี เมื่อ 26 มิ.ย. 66 เวลา 1300 - 1700 รวม 4 ซม.                  | 3,200    | -   |  |  |  |
| ภาคทฤษฎี เมื่อ 28 มิ.ย. 66 เวลา 0800 - 1200 รวม 4 ซม.                  | 3,200    | -   |  |  |  |
| ภาคทฤษฎี เมื่อ 30 มิ.ย. 66 เวลา 0800 - 1200 รวม 4 ซม.                  | 3,200    | -   |  |  |  |
| ภาคทฤษฎี เมื่อ 7 ก.ค. 66 เวลา 0800 - 1200 รวม 4 ซม.                    | 3,200    | -   |  |  |  |
|                                                                        |          |     |  |  |  |
|                                                                        |          |     |  |  |  |
|                                                                        |          |     |  |  |  |
|                                                                        |          |     |  |  |  |
|                                                                        |          |     |  |  |  |
|                                                                        |          |     |  |  |  |
|                                                                        |          |     |  |  |  |
|                                                                        |          |     |  |  |  |
| บา                                                                     | n 17,600 | 1   |  |  |  |

จำนวนเงิน (หนึ่งหมื่นเจ็คพันหกร้อยบาทถ้วน)

พ.อ.หญิง ผศ.

ผู้รับเงิน

(ปนัดดา หัตถโชติ)

พ.อ.หญิง ผศ.

ผู้จ่ายเงิน

(อนุสรา วัฒนะจันทร์)

หน.ภสว.กศ.วพม.